### Complément Différence Manuel de l'utilisateur

Mise à jour : 2022-09-22

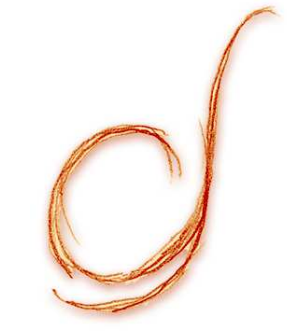

# Obtenir le complément

 $\equiv$  Présentation générale :

difference-gcs.com/fr/nos-services/complement-excel/

= Instructions pour télécharger et installer :

difference-gcs.com/fr/nos-services/installer-le-complement-excel/

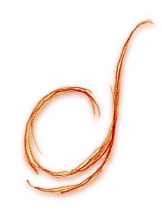

## Présentation générale

# Éléments de la bare d'outils

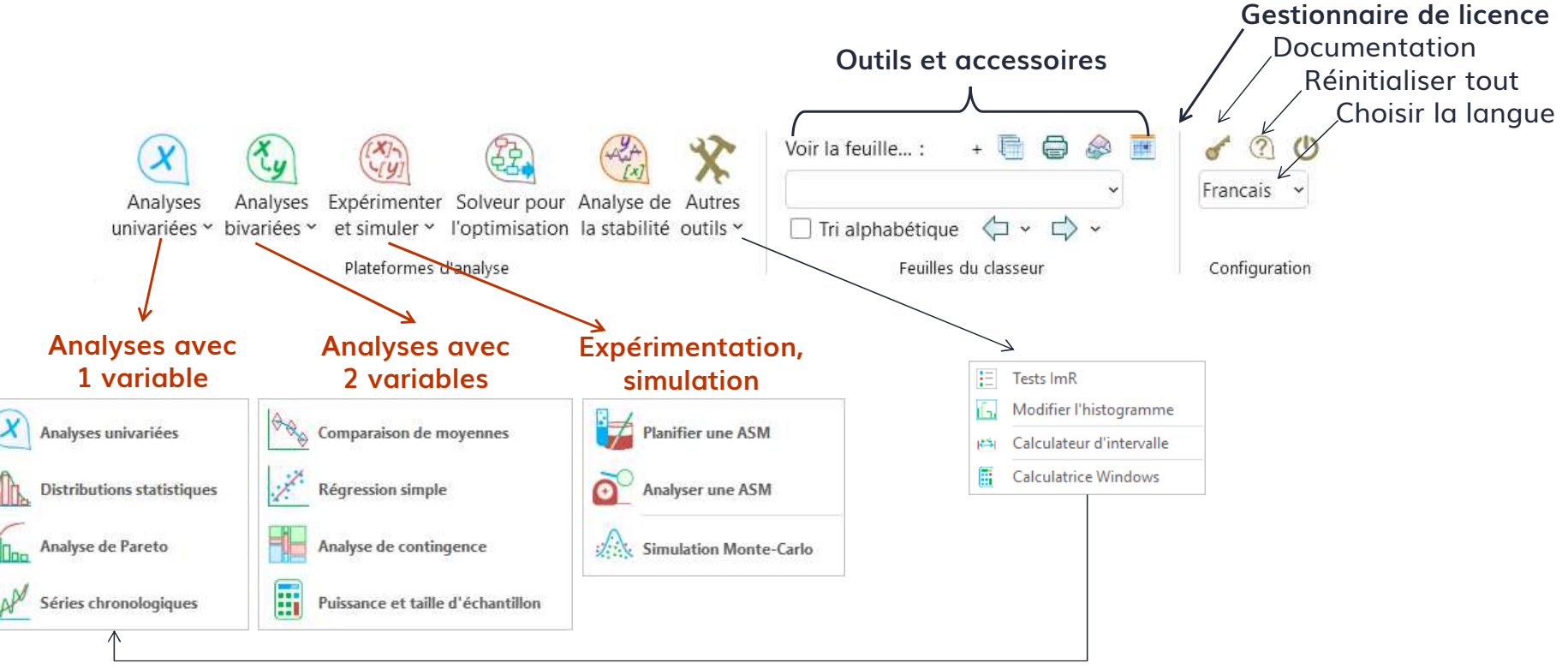

### Installer ou mettre à jour

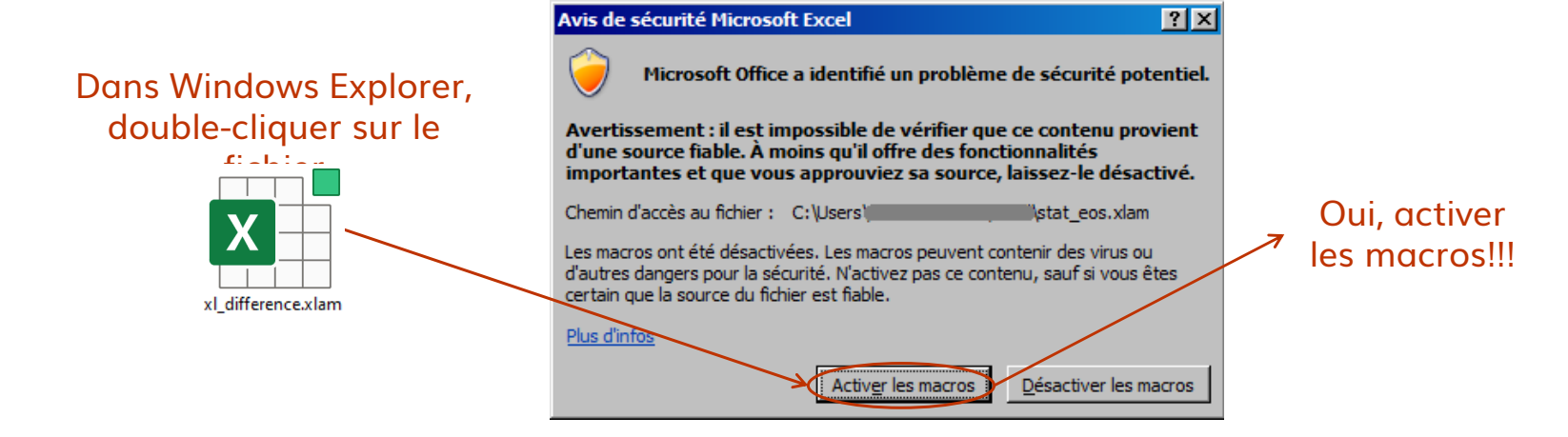

- Mises à jour : fermer toutes les fenêtres Excel, télécharger le fichier stat\_eos.xlam le plus récent et écraser l'ancien fichier
- La licence se conserve durant la mise à jour; elle est enregistrée dans le Registre de Windows

## Acquérir une licence

= Envoyer un courriel à licenses@difference-gcs.com et attendre de recevoir les informations de

Saisir les informations reçues

connexio

Cliquer sur Acquérir pour obtenir une licence (s'il en reste une disponible dans le groupe)

| n                | Gestionnaire de la licence                                                               | × |
|------------------|------------------------------------------------------------------------------------------|---|
|                  | Complément statistique, optimisation et simulation par Différence                        |   |
|                  | Déni de responsabilité                                                                   |   |
|                  | ©2019 Différence S.E.N.C. Version 5.02                                                   |   |
| es `             | Gestion de la licence Groupe Instance Mot de passe xxxxxxxxxxx                           |   |
| our<br>'il<br>le | Réponse du serveur:<br>Expiration : 2500-05-05<br>La licence de l'utilisateur est valide |   |
|                  | Acquérir Relâcher Rafraîchir Aide                                                        |   |

### Gestion flexible des licences

= Différence envoie par courriel les informations de connexion relatives à un groupe de licences :

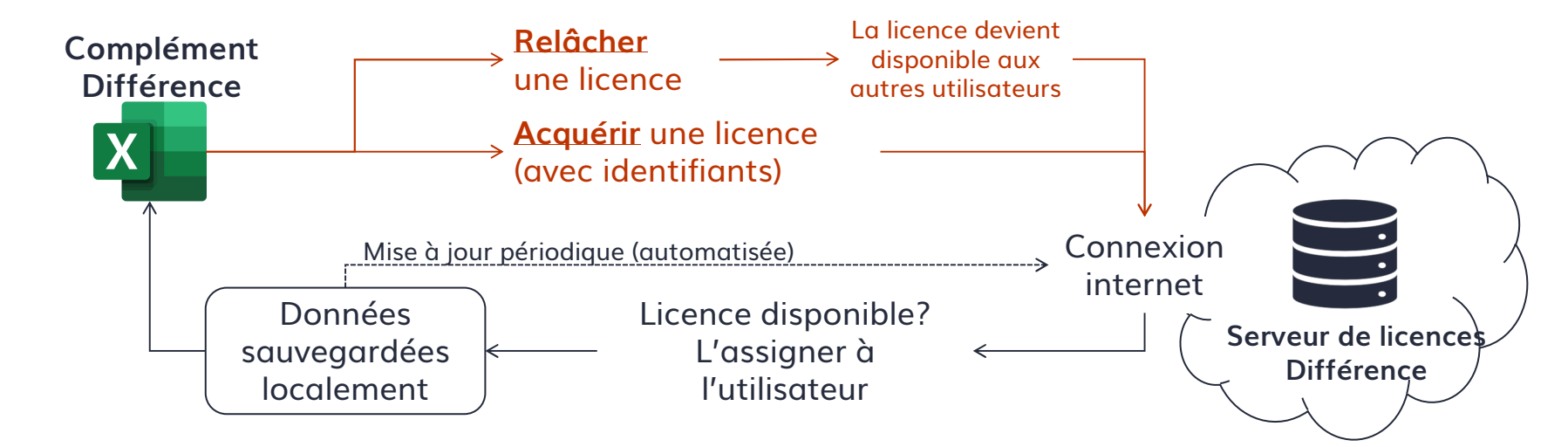

### Bien structurer les données

- Pour assurer le succès des analyses, les données doivent être structurées sous forme de tableau :
  - Ligne 1 : titres des colonnes
  - Lignes 2 et + : l'information
  - Une colonne = une variable (un Y ou un X, qualitatif ou quantitatif)
  - Une ligne = une observation : pour un instant donné, c'est la valeur de toutes les variables observées
  - Pour faire suivre le nom des variables sur les rapports et graphiques, s'assurer qu'il figure dans la 1re ligne des plages
  - Les cellules vides, contentant le mauvais type de donnée ou contenant des codes d'erreur de Excel sont exclues à la lecture
  - Plus les données ont été préalablement filtrées et "nettoyées", plus les analyses sont fiables
     Complément Différence | 8

### Mécanisme d'exclusion d'observations

- Utiliser une colonne indicatrices pour exclure des observations (au lieu de les effacer!)
  - Dans une colonne vide, mettre des « 0 » sur les lignes à exclure
  - Sur les formulaires, indiquer cette colonne
  - Durant la lecture des données, la ligne entière sera ignorée, même pour les analyses multivariées

|    | A       | В           | C    | D      |     | E                        |        | F          | G                 |     |
|----|---------|-------------|------|--------|-----|--------------------------|--------|------------|-------------------|-----|
| 1  | Testeur | Echantillon | pH 🔪 |        | Anz | alvse de s               | svstě  | me de m    | esure             |     |
| 2  | Jason   | D           | 5.3  |        |     |                          |        |            |                   |     |
| 3  | Kevin   | В           | 5.3  | ×_     |     | Planifier une exnérience |        |            |                   |     |
| 4  | Kevin   | С           | 5.3  | (0     | )   |                          |        |            |                   |     |
| 5  | Jason   | D           | 5.3  | $\sim$ |     | Evnérier                 | nce )  | Duacádá    | Danaart           |     |
| 6  | Kevin   | E           | 5.2  |        |     | Experies                 | ince j | Procede    | Kapport           |     |
| 7  | Jason   | E           | 5.4  |        |     |                          | Г      |            |                   |     |
| 8  | Jason   | D           | 5.4  |        |     | Testeu                   | rs     |            | 'data'!A:A        |     |
| 9  | Lucy    | A           | 5    | ~      |     | Échantille               | ons    |            | 'data'!B:B        |     |
| 10 | Jason   | E           | 5.2  | ( 0    | )   | Pénons                   |        |            | datalic.c         | _   |
| 11 | Kevin   | D           | 5.3  | $\sim$ | 1   | Reports                  |        |            | uata iciic        |     |
| 12 | Jason   | E           | 5.3  |        |     |                          |        | 🔽 titre da | ans première cell | ule |
| 13 | Lucy    | D           | 5.4  |        |     |                          |        |            |                   |     |
| 14 | Jason   | Α           | 5.1  |        |     | Exclu                    | re     |            | 'data'!D:D        |     |
| 40 | Varia   | ٨           | C.   |        |     |                          |        |            |                   |     |

### Principes généraux et raccourcis

- Eliquer sur () pour ré-initialiser avant de débuter une analyse ou après une erreur d'exécution
- E Les onglets de résultats ne sont liés à aucune fonctionnalité nécessitant le complément. Ils peuvent être partagés!
  U: analyses univariées B: analyses bivariées
- = Raccourcis clavier: CRTL + SHIFT +...

U : analyses univariées B : analyses bivariées L : régression simple (bivariée) D : distributions statistiques

- X : explorateur de classeur C : calendrier
- R : Réinitialiser l'outil

### Icônes standard sur les formulaires

#### Icône Fonctionnalité lorsque présente

- Réinitialiser le formulaire
- Aide et explications supplémentaires
- Sauvegarder la configuration sur une feuille Excel
- Lire la configuration sauvegardée sur une feuille Excel
- Sélectionner une plage de données obligatoires
- Sélectionner une plage de données facultatives
- Définir les paramètres de l'analyse
- Effacer le paramètre sélectionné de l'analyse
- Ajouter une propriété
- A Renommer la propriété sélectionnée
- X Supprimer la propriété sélectionnée

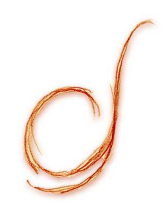

# Analyses avec 1 variable

Module univarié principal Paramètres CPA, paramètres ImR et EWMA Analyse de Pareto Analyse de séries chronologiques Distributions statistiques

### Module univarié principal

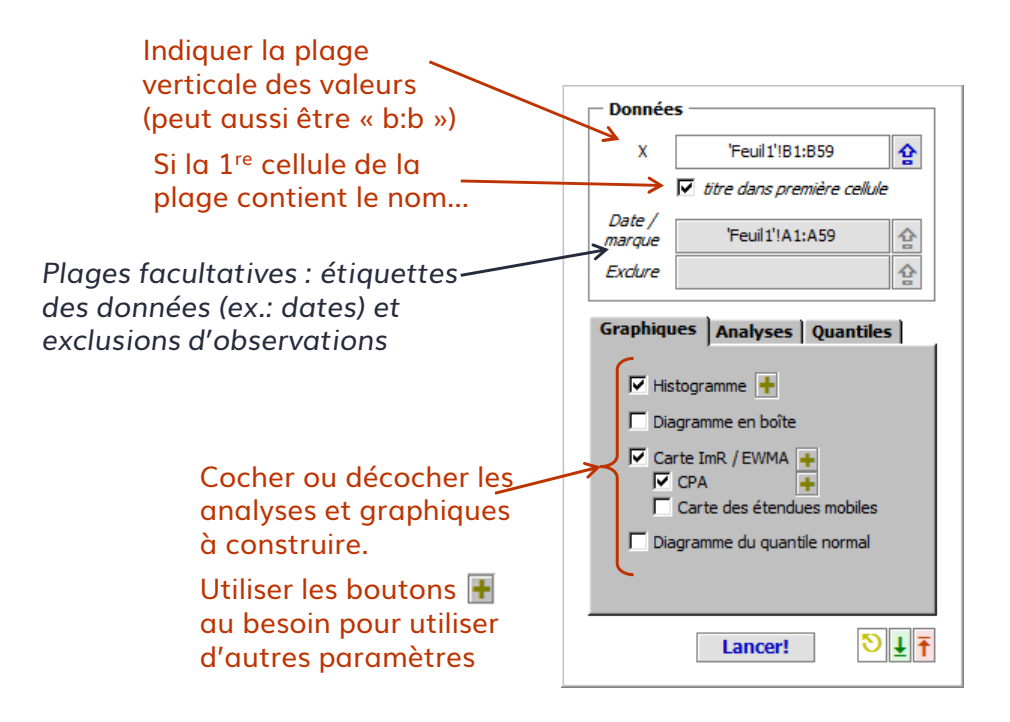

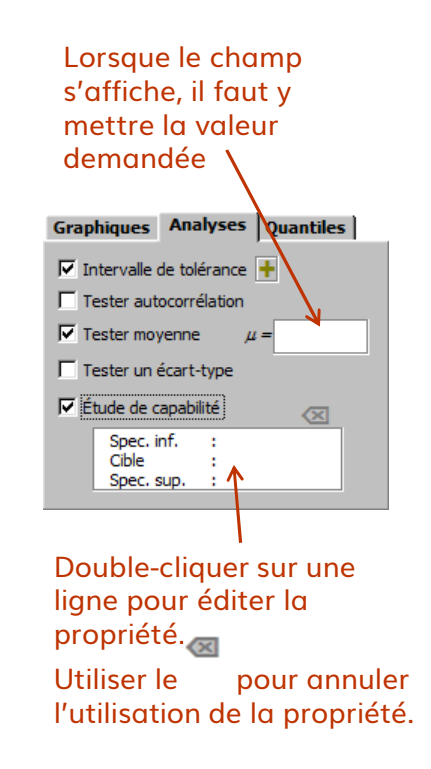

### Paramètres CPA, ImR et EWMA

|                                                                                                    | Graphiques Analyses Quantiles                                                                                                    |                                                                                                    |                                                                                                    |
|----------------------------------------------------------------------------------------------------|----------------------------------------------------------------------------------------------------|----------------------------------------------------------------------------------------------------|----------------------------------------------------------------------------------------------------|
| Procédure principale         Paramètres obligatoires         Nb. itérations       5000         Niv. confiance       0,7         Plus court segment       3 | <ul> <li>Histogramme</li> <li>Diagramme en boîte</li> <li>Carte ImR / EWMA</li> <li>CPA</li> <li>Carte des étendues mobiles</li> </ul> | Paramètres du process         O D'après les données         O Constantes imposées $\mu = 0$ $\sigma = 1$ | Utiliser ces paramètres pour<br>obtenir une carte ImR ou<br>EWMA avec des constantes<br>connues ou imposées. |
| ✓ Élimination inverse                                                                                                    |                                                                                                    | Paramètres de la carte                                                                                   | L'estimateur d'ARL indique<br>les risques d'erreur I et II.                                                  |
| Niv. confiance 0,9                                                                                                    |                                                                                                    | $K = \boxed{3}  \omega = \boxed{1}$<br>Lisser à $\boxed{C}$ 1re obs                                      | Se référer à la théorie pour<br>plus d'information sur ces                                                   |
| OK                                                                                                    |                                                                                                    | partir de :                                                                                              | cartes.                                                                                                    |
| Utiliser ces paramètres pou<br>modifier le comportement d                                                                                                  | ır<br>du CPA.                                                                                                    | Différence à détecter<br>(multiple de sigma) 1.5<br>ARL0 = 370.4<br>ARL sigma = 15                       |                                                                                                    |
| Ce sont les valeurs par défe<br>recommandées.                                                                                                    | aut                                                                                                    | ОК                                                                                                    |                                                                                                    |
| Se référer à la théorie pour                                                                                                    | <sup>.</sup> plus                                                                                                    |                                                                                                    |                                                                                                    |

© Différence

d'information sur la procédure.

### Règles de décision d'une carte ImR

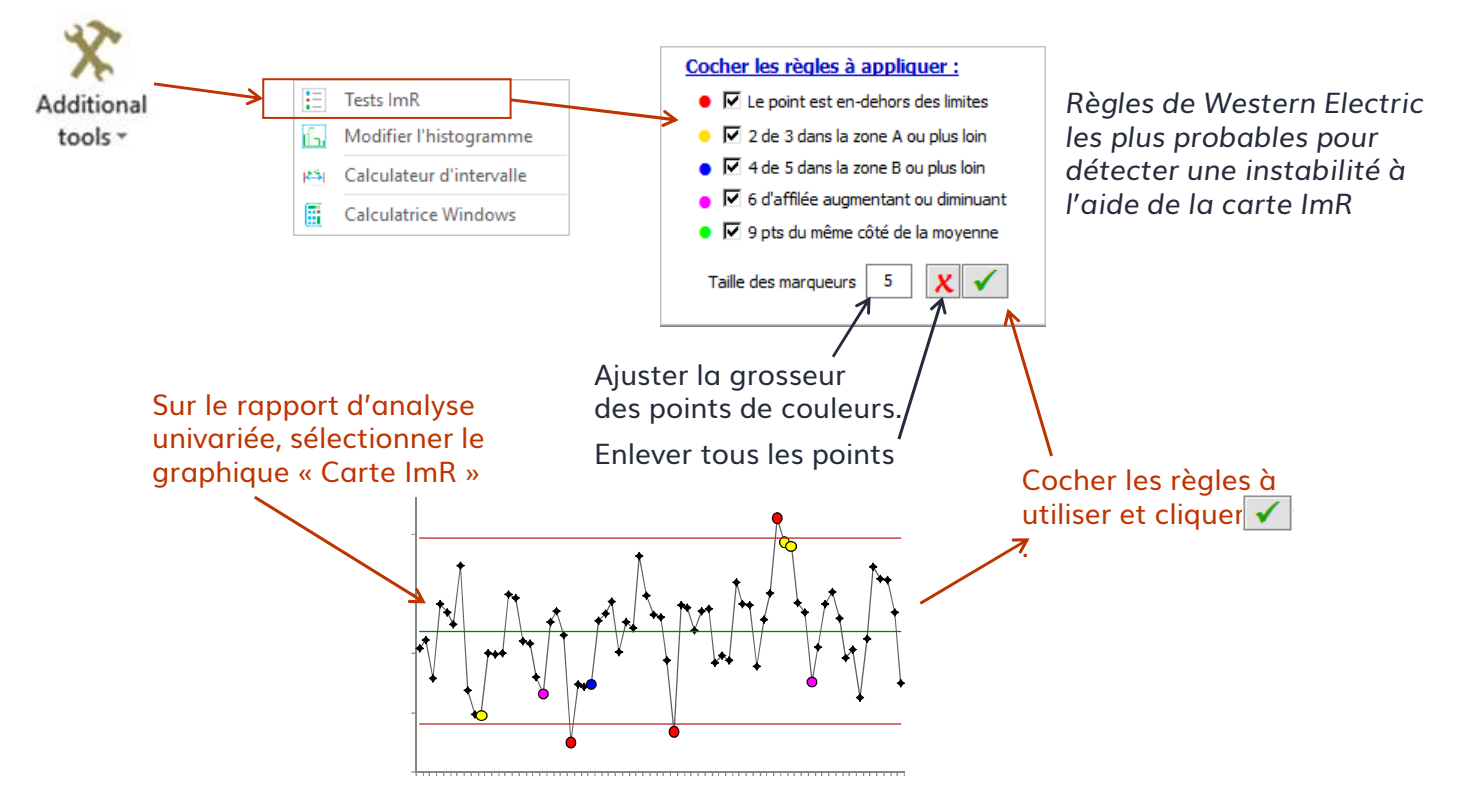

## Modifier l'apparence d'un histogramme

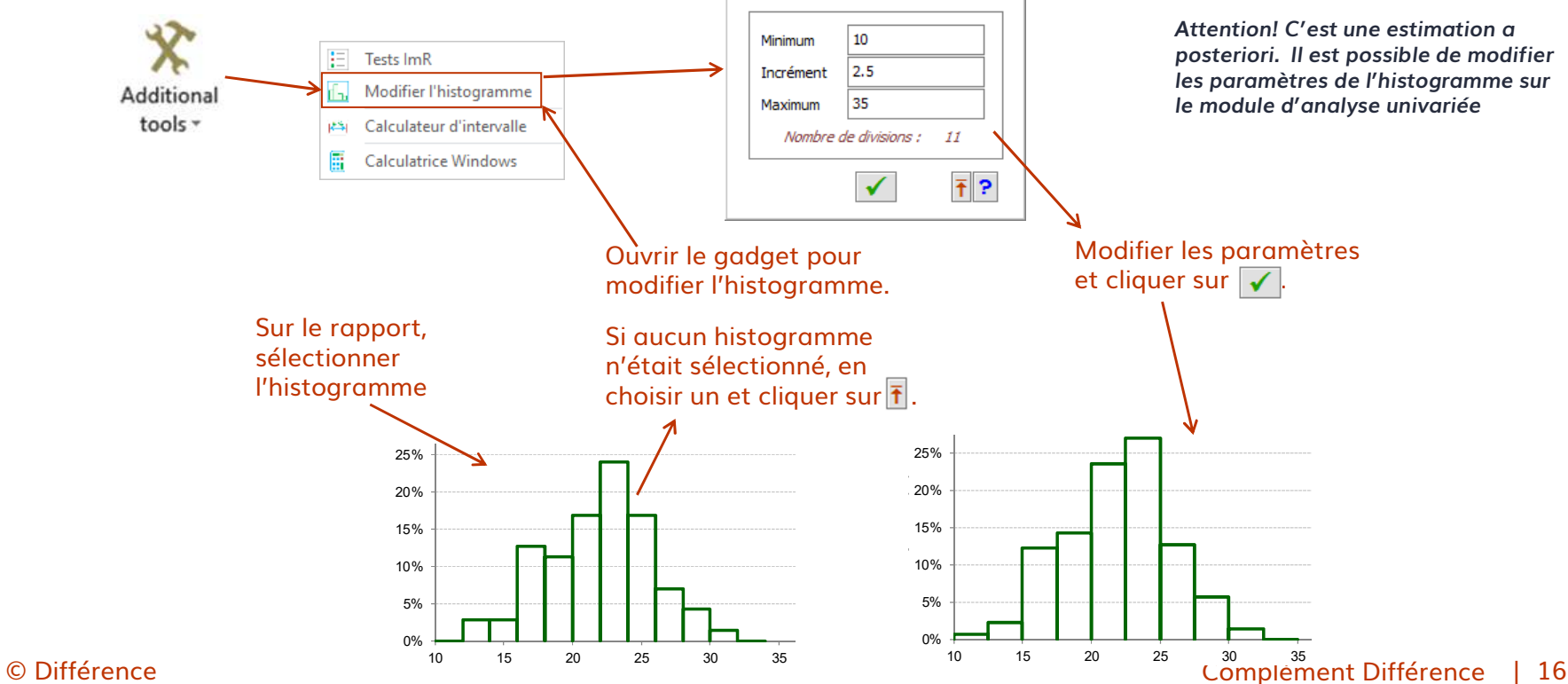

# Analyse de Pareto

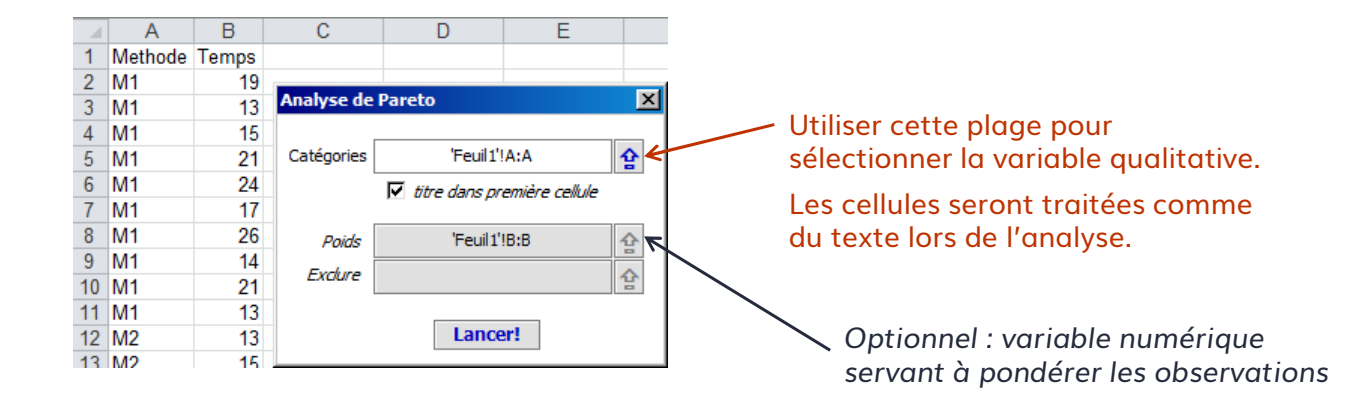

### **Distributions statistiques**

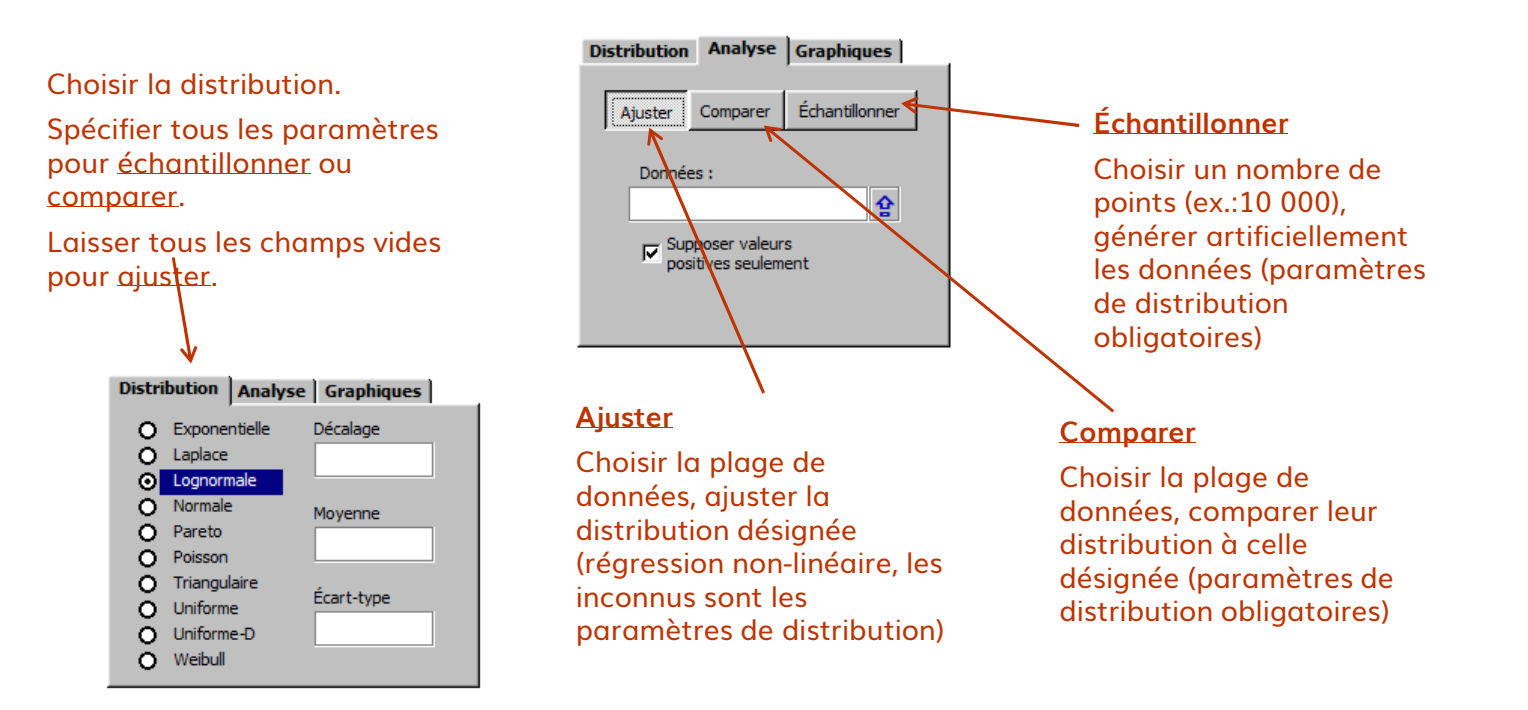

### Analyse de séries chronologiques

#### $\equiv$ Faire le diagnostic :

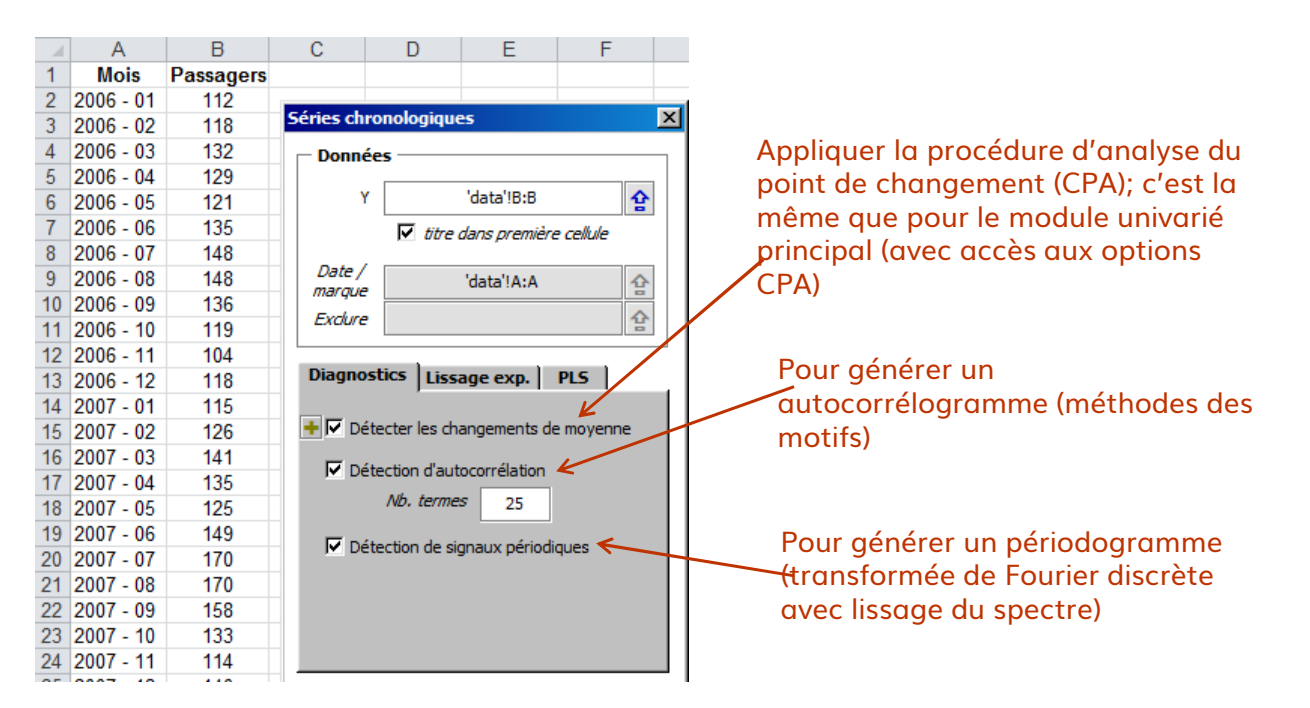

### Analyse de séries chronologiques

### = Construire un modèle prédictif :

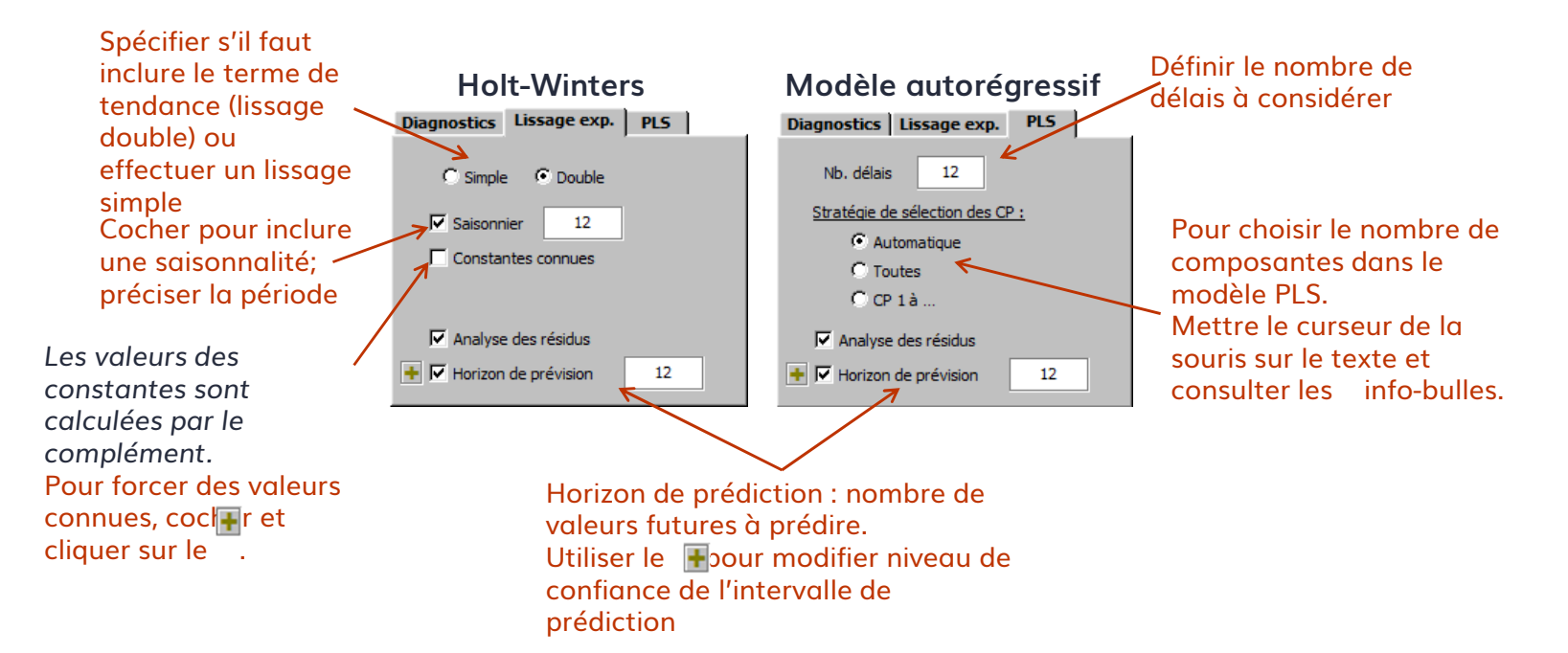

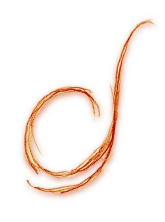

## Analyses avec 2 variables

Comparaison de moyennes Puissance et taille d'échantillon Analyse de contingence Régression linéaire simple Régression non-linéaire simple

### Comparaison de moyennes

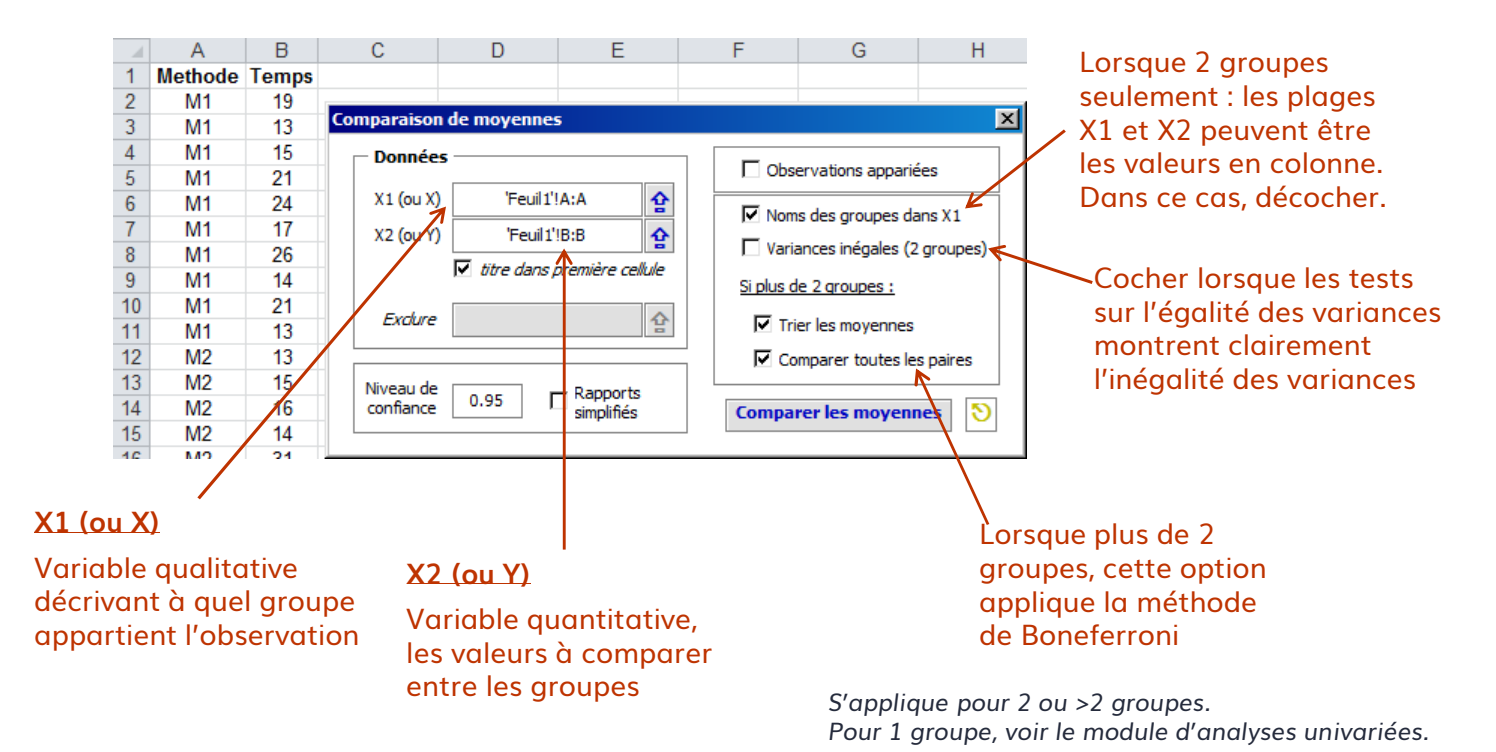

### Puissance et taille d'échantillon

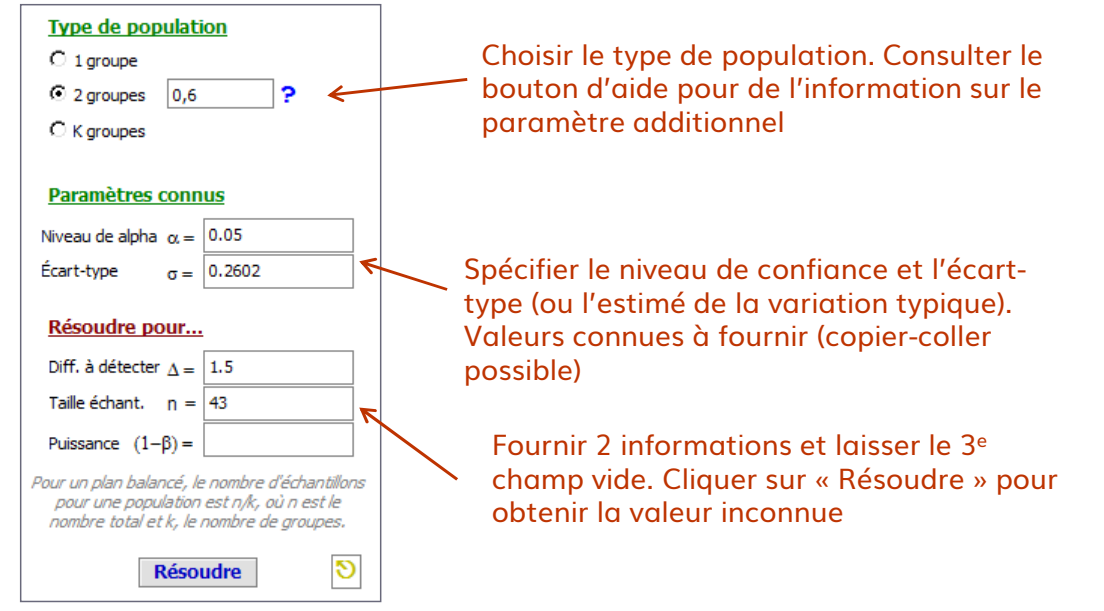

#### Note:

Avec 1 et 2 groupes : utilisation de la distribution Student non centrale Avec K groupes, utilisation de la distribution Fisher non centrale

### Analyse de contingence (Pareto 2D)

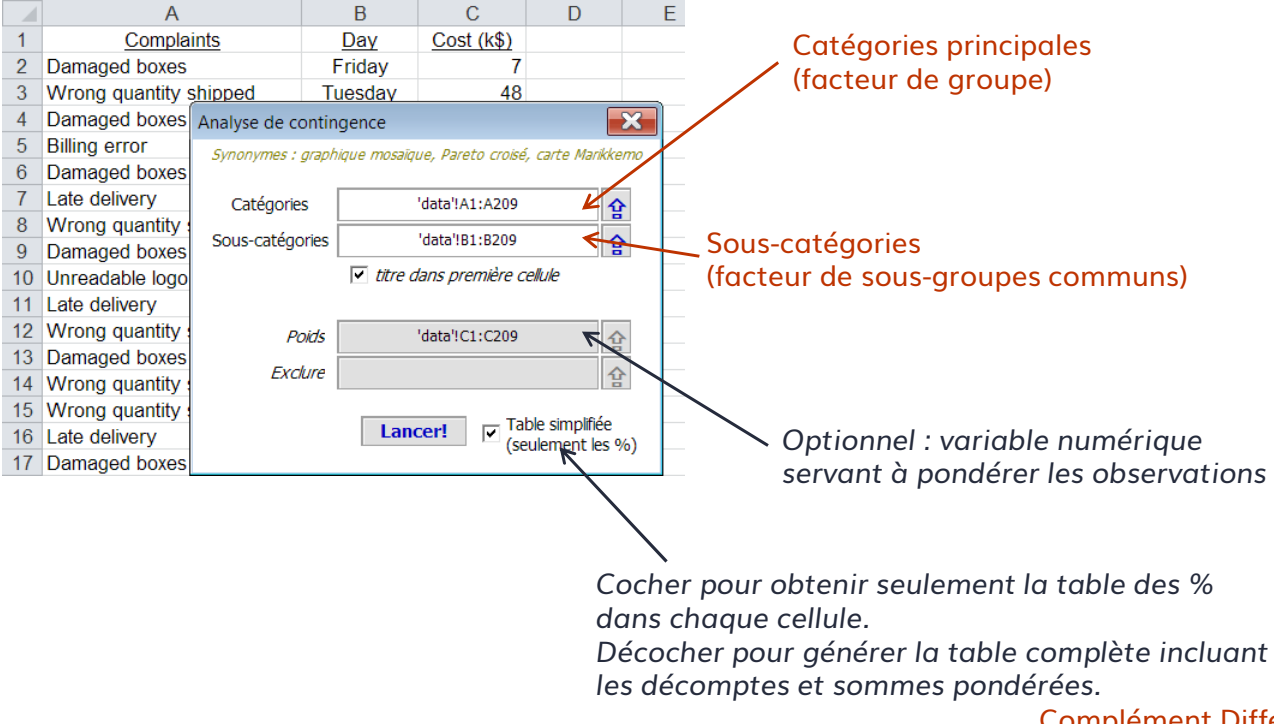

### **Régression linéaire simple**

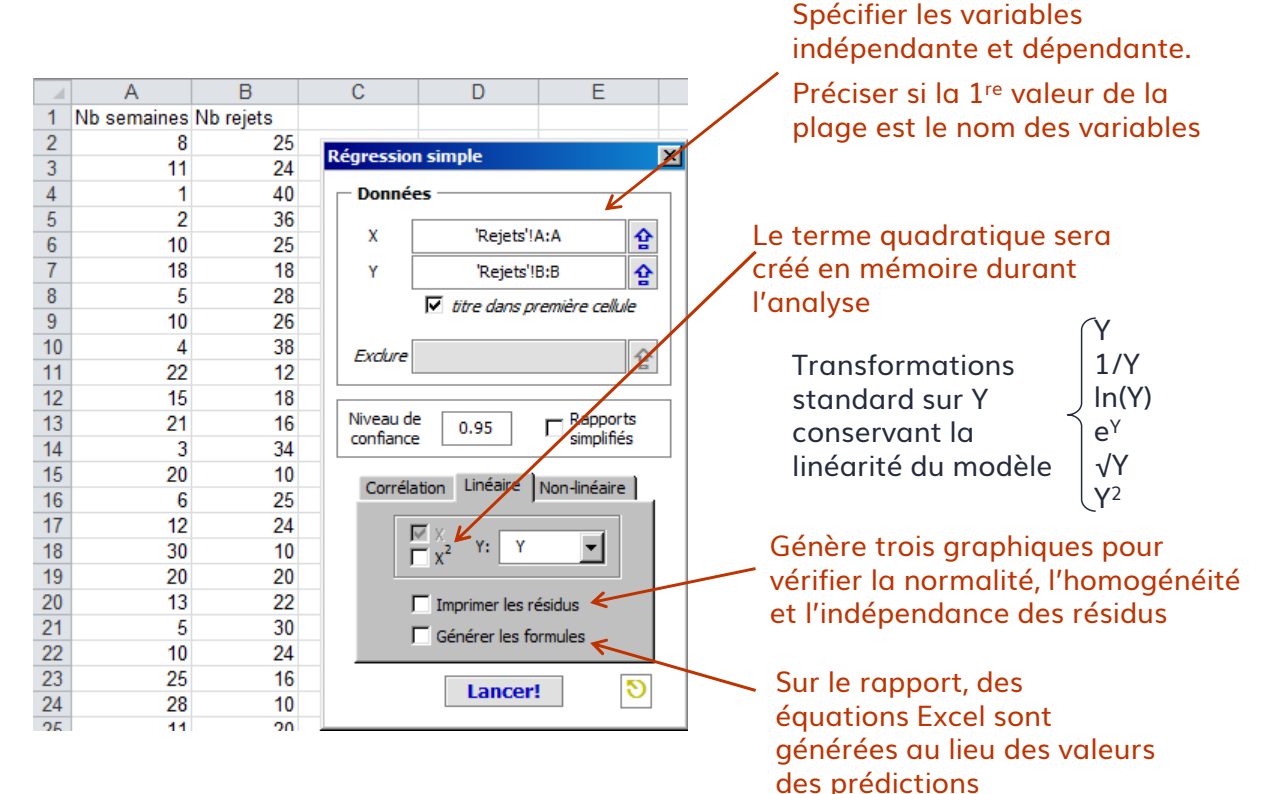

### Régression non-linéaire simple

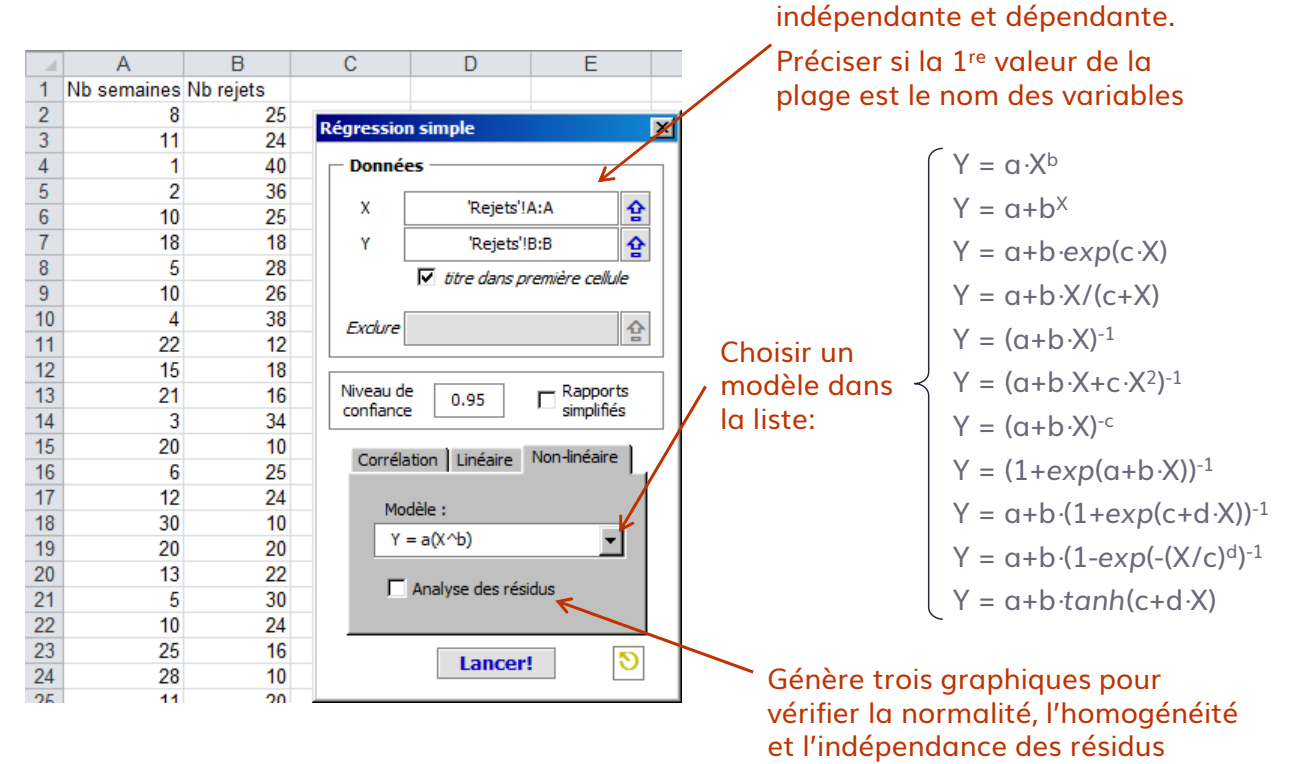

Spécifier les variables

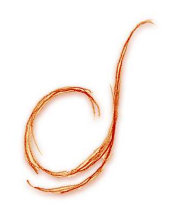

# Expérimentation et simulation

Planifier une analyse de système de mesure (ASM) Analyser les résultats d'une ASM Simulation Monte-Carlo

### Analyse de système de mesure

### ■ Planifier une ASM

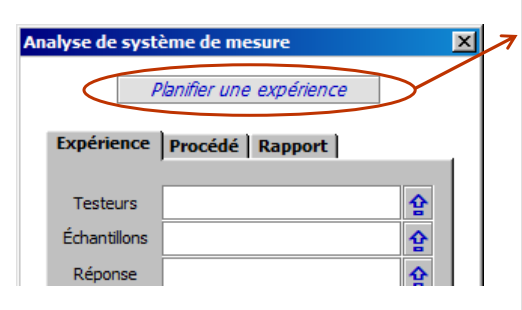

Planifier une expérience X Spécifier le nombre de Testeurs variables additionnelles Τ1 3 et cliquer sur + . Т2 ٠ Τ3 AΑ Utiliser A pour éditer le X nom des variables sélectionnées. Échantillons Utiliser **X** pour 5 2 supprimer les variables 3 sélectionnées. AА 5 x Tableau des essais Nb répliques : copies Nombre de répliques : 2 < additionnelles du plan Nombre de réponses (Y) : (randomisées on non). 🔽 Randomiser les essais 🧲 Nombre total d'essais: 45 Par défaut, il est recommandé de Générer! randomiser le tableau

### Analyse de système de mesure

### = Données de l'expérience et du procédé historique

|          | Expérience                    | Procédé Rapport |   |  |  |  |  |  |  |  |
|----------|-------------------------------|-----------------|---|--|--|--|--|--|--|--|
|          |                               |                 |   |  |  |  |  |  |  |  |
|          | Testeurs                      | a:a             | 숲 |  |  |  |  |  |  |  |
|          | Échantillons                  | b:b             | 슢 |  |  |  |  |  |  |  |
|          | Réponse                       | CIC             | 企 |  |  |  |  |  |  |  |
|          | 🔽 titre dans première cellule |                 |   |  |  |  |  |  |  |  |
|          | Evolure                       |                 |   |  |  |  |  |  |  |  |
|          | Exclore                       |                 | = |  |  |  |  |  |  |  |
|          |                               |                 |   |  |  |  |  |  |  |  |
|          |                               |                 |   |  |  |  |  |  |  |  |
|          |                               | <u>^</u>        |   |  |  |  |  |  |  |  |
|          |                               |                 |   |  |  |  |  |  |  |  |
|          |                               |                 |   |  |  |  |  |  |  |  |
| <b>C</b> |                               |                 |   |  |  |  |  |  |  |  |
| Sþ       |                               | es colonnes des |   |  |  |  |  |  |  |  |
| va       | iriables (                    |                 |   |  |  |  |  |  |  |  |
| ve       | rticale p                     | ar variable).   |   |  |  |  |  |  |  |  |
| Pc       | ssibilité                     | d'exclure       |   |  |  |  |  |  |  |  |

certaines valeurs.

| Expérience  | Procédé     | Rapport |    |  |  |  |  |
|-------------|-------------|---------|----|--|--|--|--|
|             |             |         |    |  |  |  |  |
| C Valeurs o | onnues      |         |    |  |  |  |  |
|             | Moyenne     |         |    |  |  |  |  |
|             | Écart-type  |         |    |  |  |  |  |
|             | Sigma ImR   |         |    |  |  |  |  |
| Données     | historiques |         | R. |  |  |  |  |
| х           |             |         | 습  |  |  |  |  |
| Exdure      |             |         | 습  |  |  |  |  |
|             |             |         |    |  |  |  |  |

Si l'information relative à la variation historique du procédé existe:

Fournir les valeurs connues (sigma carte de contrôle ImR est optionnel)

ou Fournir la plage des données pour faire calculer les paramètres.

### Analyse de système de mesure

### $\equiv$ Options pour les rapports

| Expérience Proc                     | cédé Rappo      | rt            | _ |  |  |  |
|-------------------------------------|-----------------|---------------|---|--|--|--|
| Graphiques de la                    | répétabilité et | des résidus 🗲 | - |  |  |  |
| Comparaison à la variation totale   |                 |               |   |  |  |  |
| ✓ Diagnostic de l'incrément Delta = |                 |               |   |  |  |  |
| Analyse de risque                   |                 |               |   |  |  |  |
| Limites : Inférieure Supérieure     |                 |               |   |  |  |  |
| Spécification                       | 5               | 10            |   |  |  |  |
| Accentation                         | 6               | 9             |   |  |  |  |
|                                     |                 |               |   |  |  |  |
| Simulation Monte                    |                 |               |   |  |  |  |

Carte de contrôle S sur l'erreur test-retest et 3 graphiques standard pour l'analyse des résidus

Utilité de la mesure par rapport à la variation historique du procédé (d'après l'onglet « Procédé »)

Estimation des risques d'erreur lors de la prise de décision, compte tenu de l'erreur de mesure

<u>Spécifications</u> : valeurs imposées par le client (produit conforme ou non)

Acceptation : seuils de décision (accepter ou rejeter le produit)

#### = Prérequis pour simuler avec Excel

- Paramètres des réponses (Y, onlget Réponses)
  - Chaque cellule doit contenir une formule liée au cellules des X; ce peut être une formule Excel ou une macro VBA sur mesure
  - Les spécifications et la cible servent à effectuer une analyse de capabilité classique sur les résultats de simulation
  - L'écart-type est l'amplitude du bruit blanc aléatoire à ajouter au valeurs simulées (RMSE, par exemple)
- Paramètres des variables (X, onlget Variables)
  - Chaque cellule doit contenir une valeur (elle sera modifiée lors de la simulation; la valeur actuelle n'a aucune importance et sera restituée à la fin)
  - Les spécifications inférieures et supérieures servent à limiter (tronquer) l'étendue des valeurs générées à l'aide des distributions
  - La distribution à utiliser est une propriété obligatoire pour chaque variable
  - Le simulateur va modifier les valeurs des X faire recalculer les fonctions de toutes les réponses Y à la fois

### $\equiv$ Configurer les réponses Y

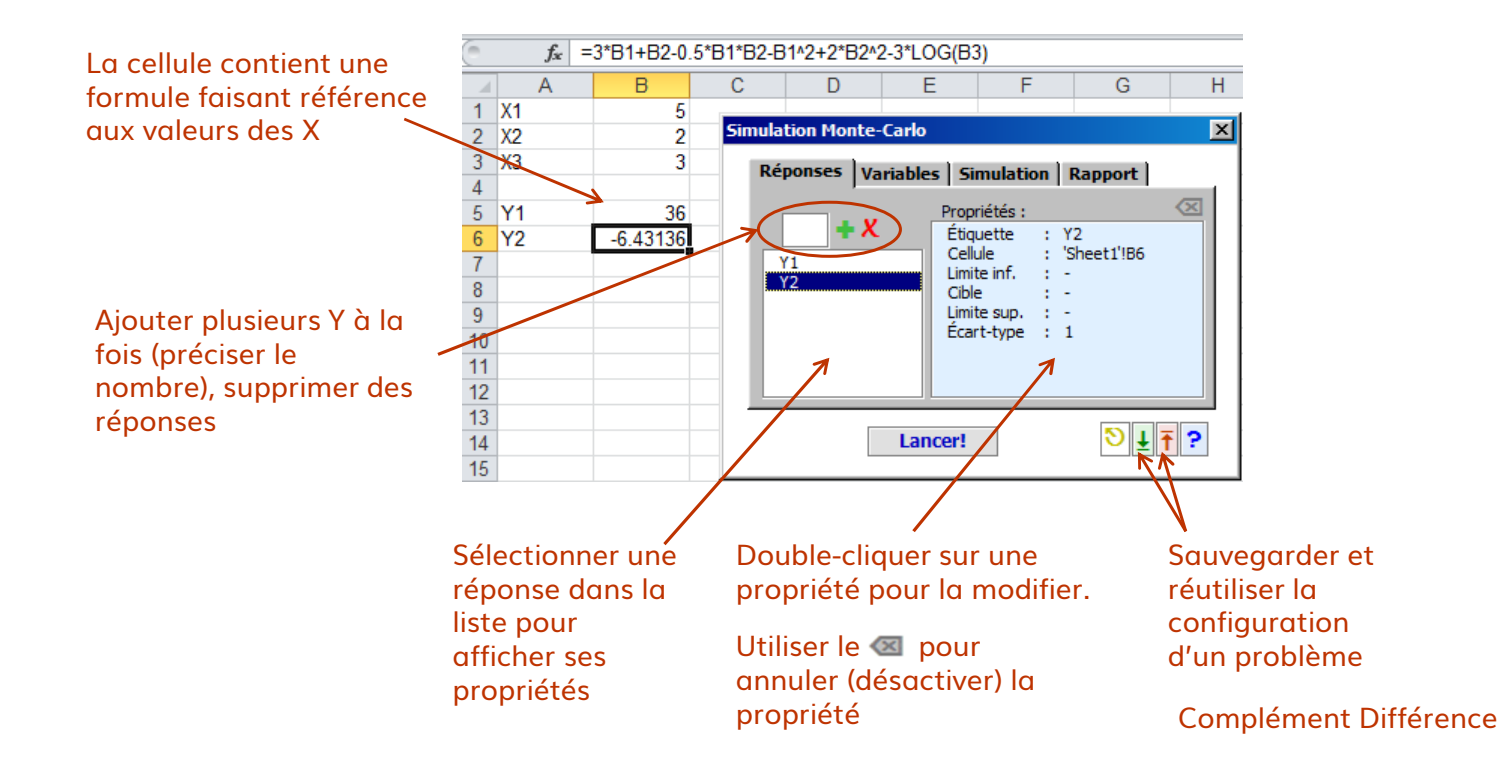

| 32

### $\equiv$ Configurer les variables X

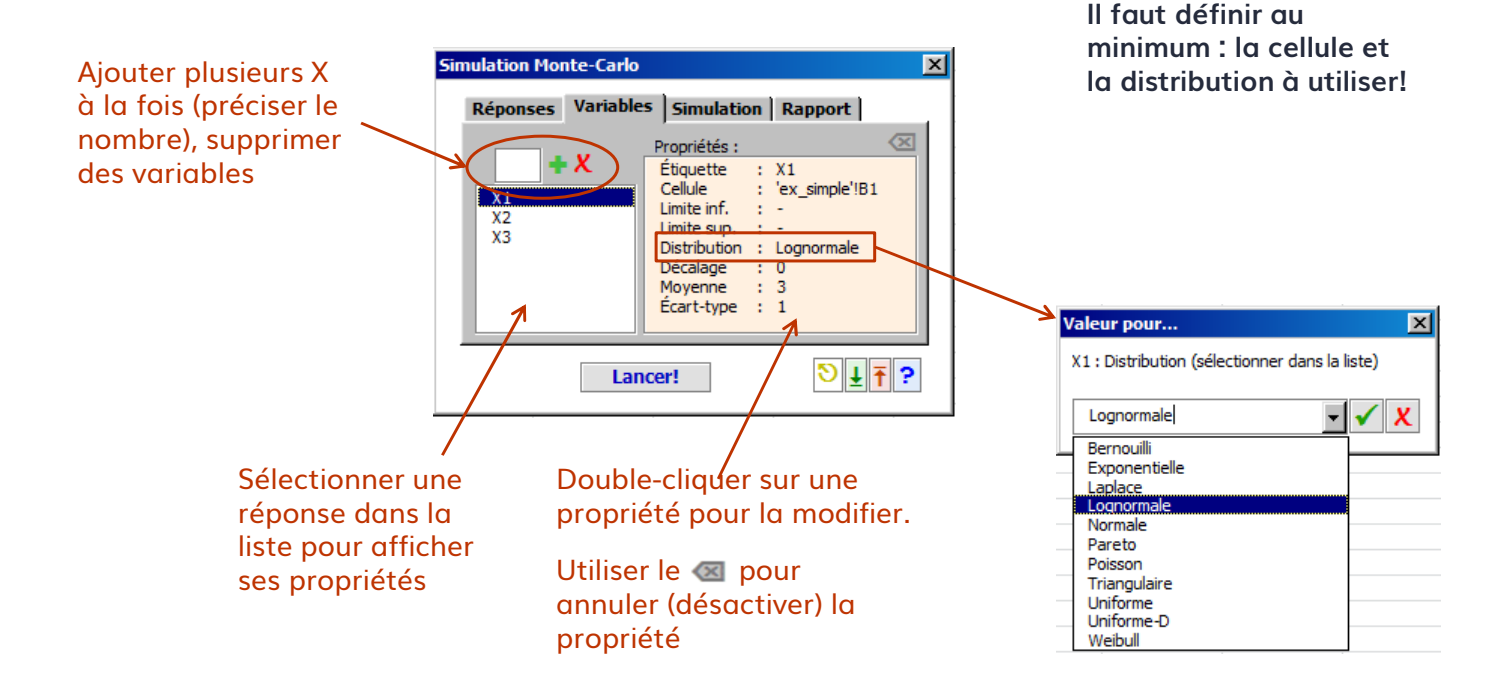

### = Options de simulation et de rapport

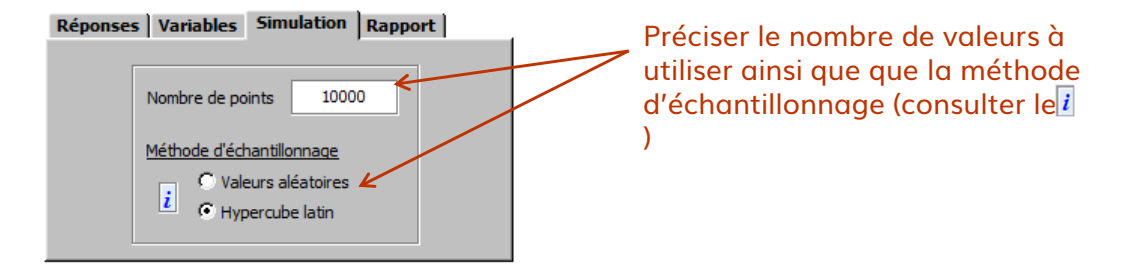

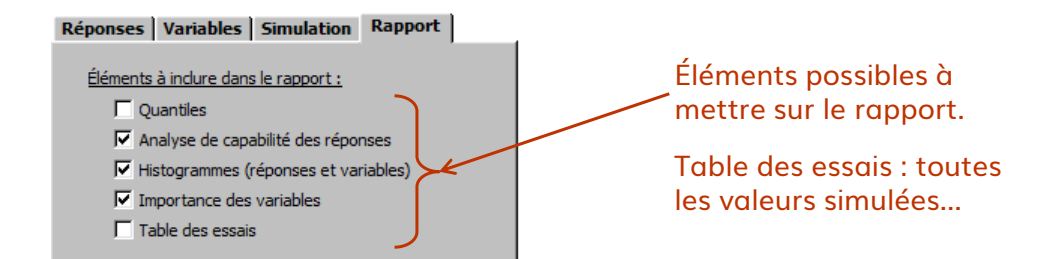

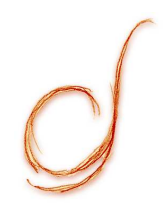

### Optimisation

- = Algorithmes disponibles :
  - Évolutionnaire : heuristique de recherche directe (algorithme génétique)
  - Fletcher-Reeves : gradients conjugués (variante Polak-Ribeire)
  - MADS : recherche directe par treillis adaptatifs (motifs aléatoires)
  - Nelder-Mead : recherche directe par simplexes
  - Recuit simulé : heuristique de recherche directe
  - VNS : Recherche par voisinage variable (méthode d'optimisation globale)
- = Types de variables gérées par les algorithmes :
  - Continues : tous les algorithmes
  - Discrètes : évolutionnaire, MADS, recuit simulé, VNS
  - Ordonnancement : évolutionnaire, recuit simulé
- = Gestion des bornes et des contraintes
  - Bornes sur les variables : tous sauf Fletcher-Reeves
  - Contraintes relaxables : évolutionnaire, MADS, recuit simulé, VNS

#### $\equiv$ Organisation du chiffrier

- La cellule « objectif » doit contenir une formule; ce peut être une formule Excel ou une macro VBA sur mesure. Doit faire référence aux cellules « variables »
- Même chose pour chacune des fonctions contraintes g(x)
- La plage verticale des cellules « variables » doit contenir des nombre
  - Variables d'ordonnancement: nombre de cellules = n, toutes les valeurs de 1 à n n'apparaissent qu'une seule fois.
- Si requis, les bornes inférieures et supérieures, ainsi que les constantes « a » des contraintes; toutes doivent être des plages verticales
  - Astuce: si toutes les valeurs des bornes inférieures/supérieures sont identiques, saisir la valeur identique au lieu d'une plage

| 37

- La plage des X contient la solution initial (point de départ); il est préférable que ce dernier soit réalisable
- Le solveur va modifier les valeurs des X faire recalculer les fonctions f(X) et g(X); c'est l'approche boîte noire...
   Complément Différence

### = Paramétrer le problème

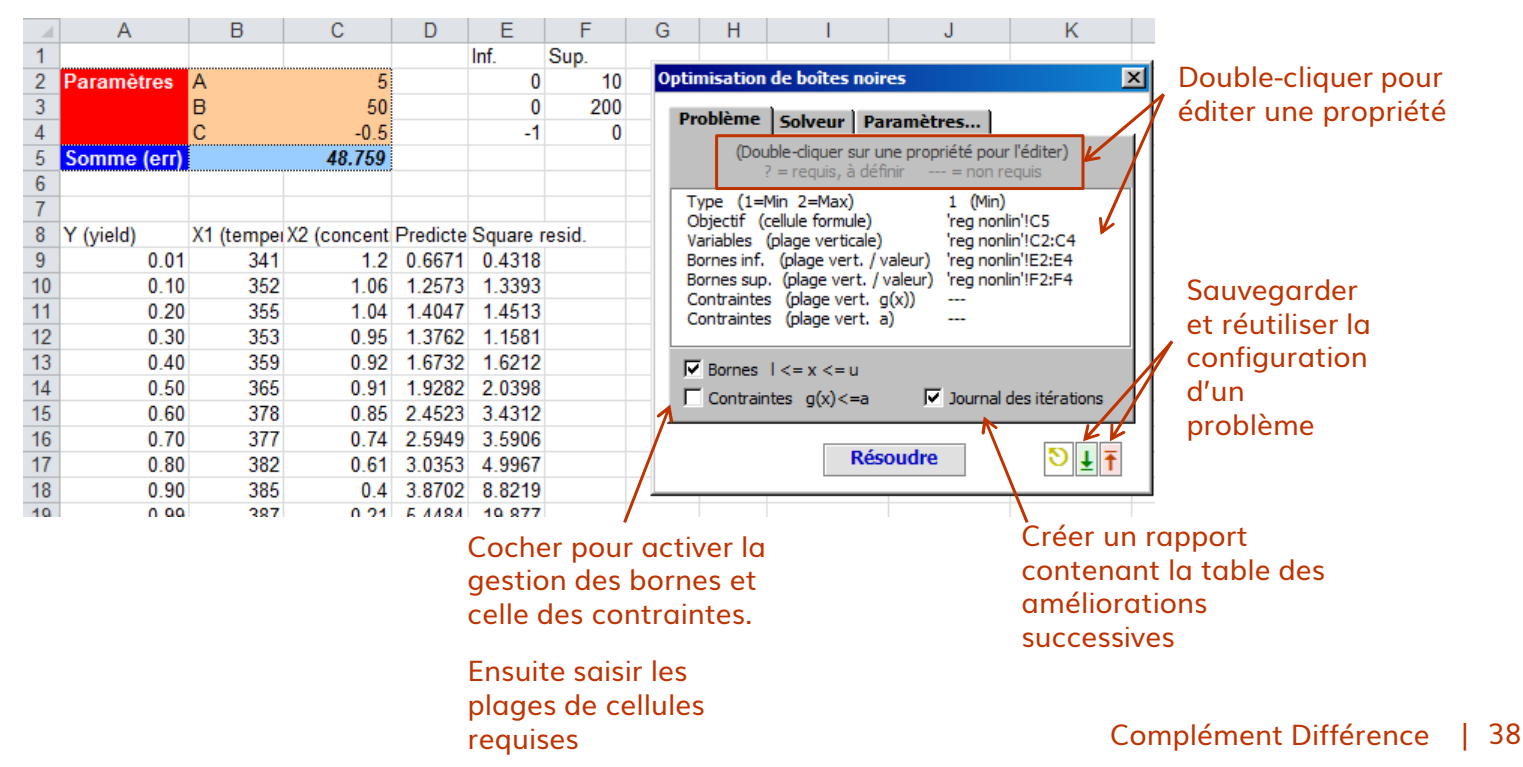

### = Configurer le solveur (et ses paramètres avancés)

Cocher pour effectuer une recherche initiale.

Il s'agit d'un hypercube latin dans tout l'espace entre les bornes (ou rayon non-borné, si absence de borne)

Préciser le nombre de points à utiliser durant la recherche.

Double-cliquer sur une ligne pour modifier les paramètres du solveur sélectionné.

Note: les valeurs par défauts sont robustes. Pour utilisateurs experts seulement!

© Différence

| Problème Solveur Paramètres            |  |
|----------------------------------------|--|
| Effectuer une Nombre points 100        |  |
| Algorithme : MADS                      |  |
| Hypothèse sur les variables :          |  |
| Quantitatives : 💿 réelles 🛛 C entières |  |
| Nominales : O ordonnancement           |  |

 Problème
 Solveur
 Paramètres...

 Algorithme :
 MADS

 Activer recherche linéaire (0 ou 1)
 1

 Taille treillis final
 0,2

 Taille treillis final
 0,000001

 Max. évaluations
 10000

Choisir l'algorithme désiré dans la liste, ensuite spécifier la nature des variables X

Consulter la littérature scientifique pour plus d'information sur les algorithmes. Formation également disponible au *info@differencegcs.com* 

### Analyse de la stabilité

#### $\equiv$ Le processus d'analyse :

- Le y (1 colonne) est obligatoire. L'analyse du point de changement est exécutée pour déterminer les points de changements du Y
- Si des Xs (plusieurs colonnes) sont fournis, une régression simple est construite sur les différences des médianes avantaprès autour des points de changement. Les régresseurs statistiquement significatifs sont rapportés.
- Tous les rapports sont générés en montrant les Xs significatifs triés en ordre croissant de signifiance (valeurs p croissantes)
- Toutes les cartes de tendances affichent des phases relatives aux points de changement du Y

### Analyse de la stabilité

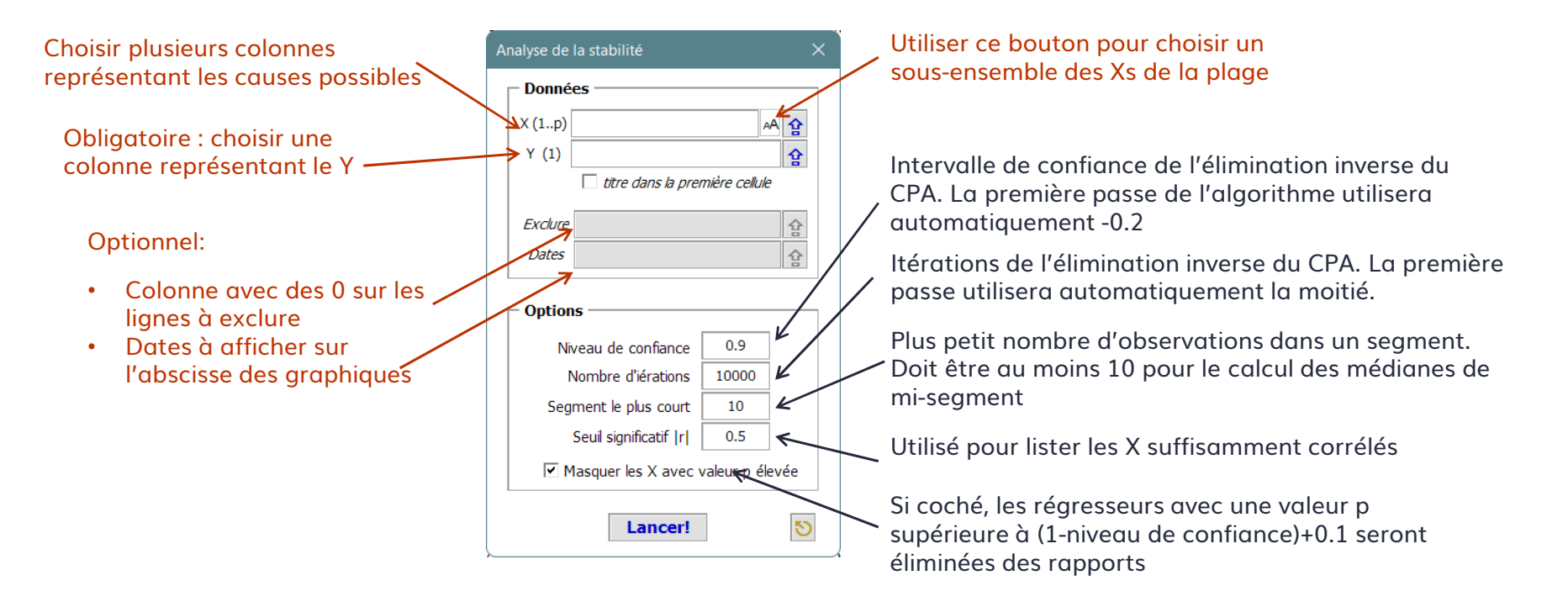

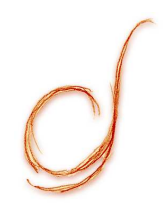

### **Outils et accessoires**

Section « Feuilles du classeur » de la barre d'outils Explorateur du classeur et sélecteur de date Calculateur d'intervalles

### Section « Feuilles du classeur »

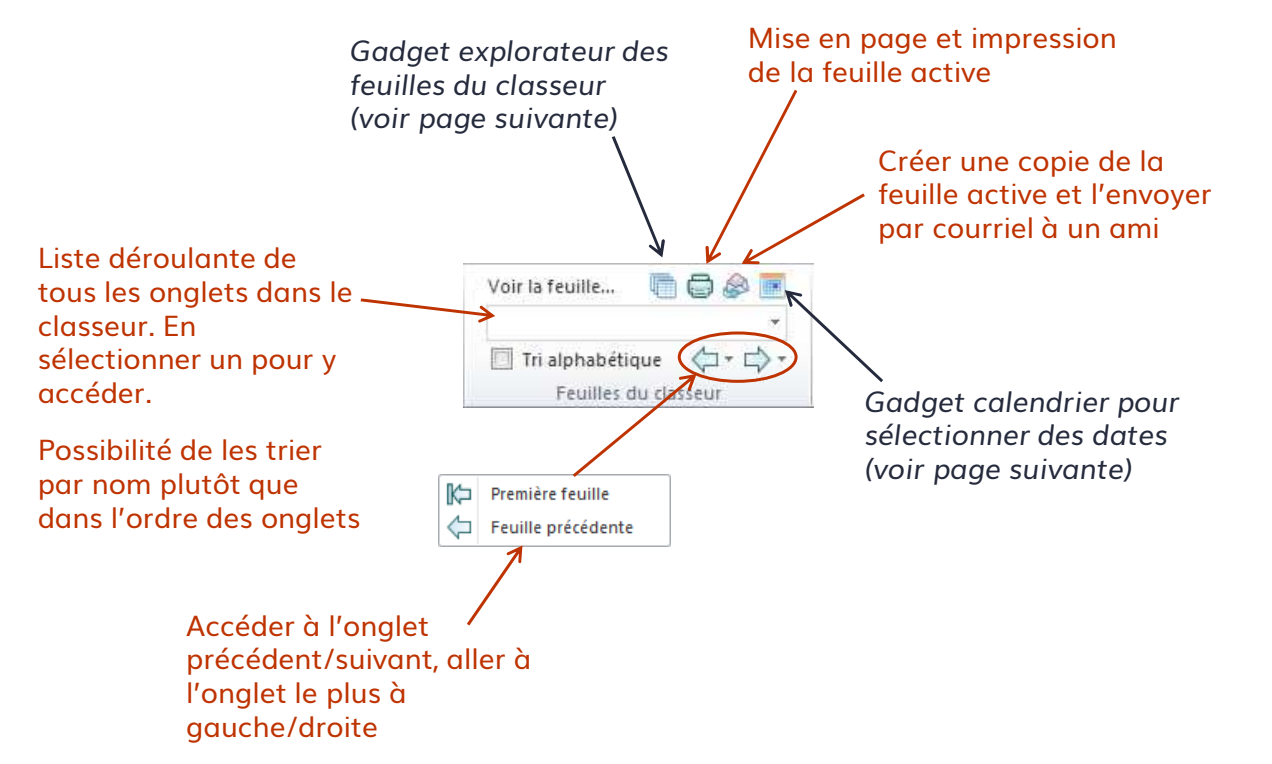

# Explorateur du classeur, sélecteur de date

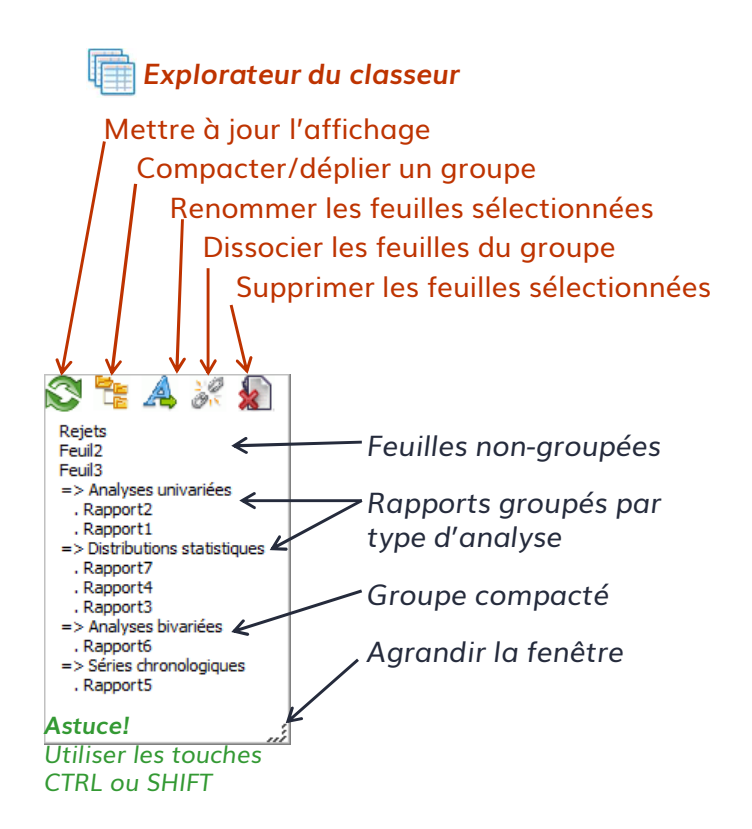

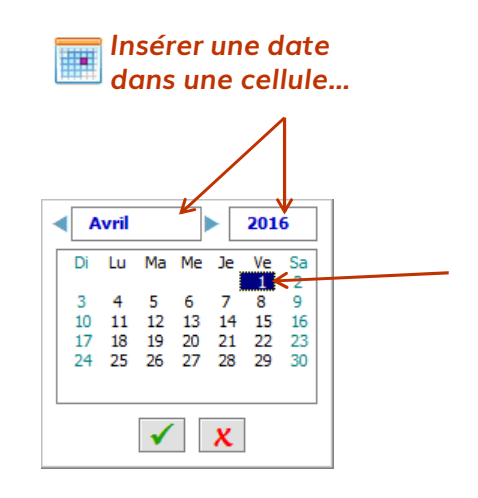

- 1) Choisir l'année et le mois
- 2) Choisir le jour
- 3) Cliquer sur « Accepter » (ou double-cliquer sur le jour)

# Calculateur d'intervalles

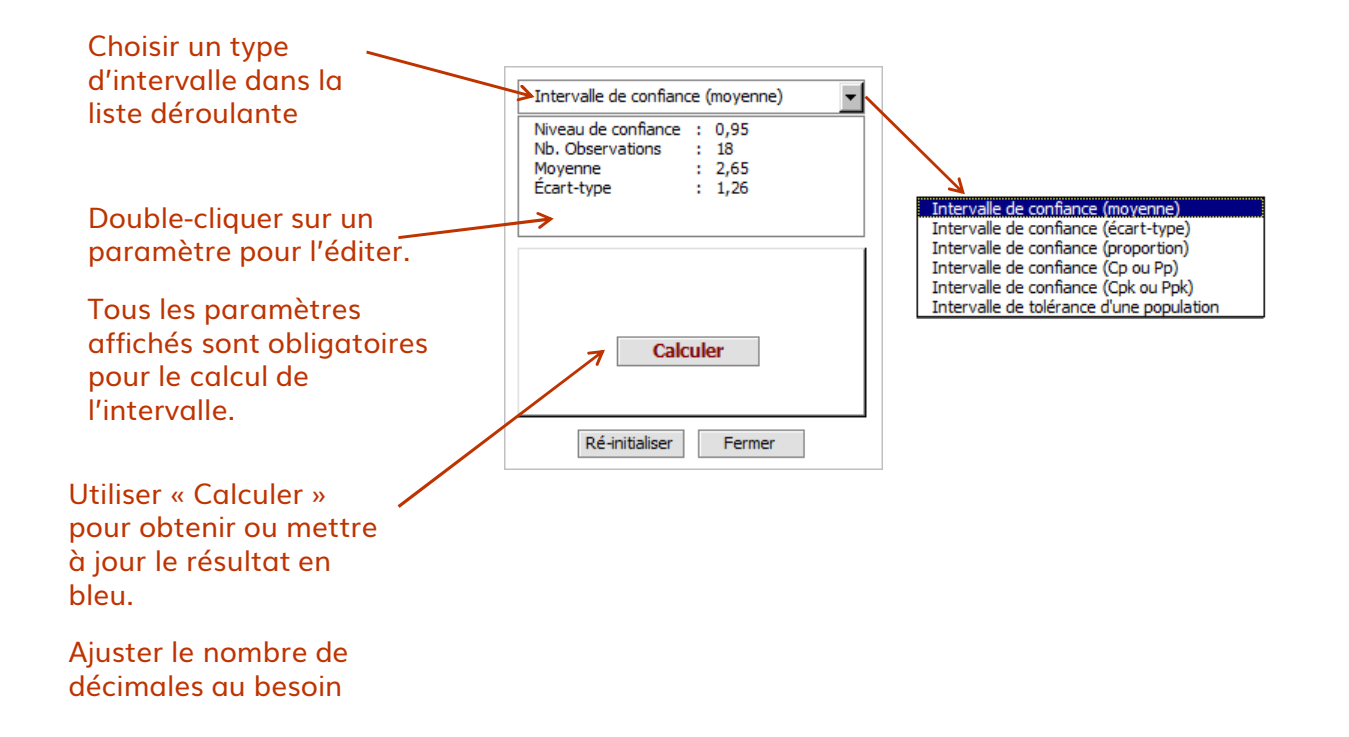